| Inicio de sesión en el acceso<br>familiar<br>(Si olvidó su nombre de<br>usuario y contraseña,<br>haga clic en el enlace<br>"¿Olvidó su nombre de<br>usuario/contraseña?" en<br>la página de inicio de<br>sesión de Skyward.<br>Introduzca su dirección de<br>correo electrónico cuando<br>se le solicite y recibirá un<br>correo electrónico con su<br>inicio de sesión (nombre<br>de usuario) y un enlace<br>para restablecer su<br>contraseña.) | Ingresar identificación:         Contraseña:         Registrarse         ¿Olvidó su nombre de usuario / contraseña?         05.20.10.00.09                     |
|----------------------------------------------------------------------------------------------------|----------------------------------------------------------------------------------------------------|
| <u>Página de inicio de sesión de</u><br>Skyward                                                                                                    |                                                                                                    |
| Proporcionar consentimiento para<br>compartir información sobre<br>elegibilidad para comidas gratuitas<br>o a precio reducidas<br>Paso 1: Haga clic en<br>Formularios en línea de la<br>selección a la izquierda.                                                                                                    | Hogar<br>Registro de<br>nuevo estudiante<br>Formularios en<br>línea<br>Libro de<br>calificaciones<br>Asistencia<br>Información del<br>estudiante<br>Calendario |
| Paso 2: Haga clic en <mark>Llenar el formulario</mark><br>Solo los estudiantes<br>aplicables aparecerán en las<br>elecciones de la encuesta                                                                                                    | Formularios en finea         Etnia / raza         Libro de solificacione         Solificacione                                                                 |

| Paso 3 <sup>.</sup> Haga clic en       | Consentimiento para compartir la elegibilidad                                                                                                    |
|----------------------------------------|----------------------------------------------------------------------------------------------------|
| Próvimo                                | BANNE (LAND BANK)                                                                                                    |
| PTOXIMO                                | Consentimiento para compartir información de elegibilidad nutricional Consentimiento para compartir información de elegibilidad                                                                                                    |
|                                        | Los estudiantes que califican para comidas gratis o reducidas son elegibles para que no se apliquen tarifas extracurriculares como tarjetas ASB y tarifas de participación deportiva. Si su estudiante ya califica para comidas gratis o reducidas para el año escolar 2020-21, complete este formulario de consentimiento para compartir para que no se le apliquen las tarifas. |
|                                        | Si su estudiante no califica actualmente para comidas gratis o reducidas pero usted cree que es elegible, complete una solicitud dratis o reducida.                                                                                                    |
|                                        | Este formulario es opcional, enviar o no enviar este formulario no afectará la elegibilidad de su estudiante para compartir la elegibilidad                                                                                                    |
|                                        | Próximo                                                                                                    |
|                                        | Cerrar y terminar más<br>tarde                                                                                                    |
| Paso 4A: Seleccione SÍ o               |                                                                                                    |
| NO para dar su                         | CONSENTIMIENTO PARA COMPARTIR INFORMACIÓN DE ELEGIBILIDAD DEL PROG                                                                                                    |
| consentimiento para                    |                                                                                                    |
| compartir la información               | Los estudiantes que califican para comidas gratis o reducidas son elegibles para tener tarifas extracurriculares co                                                                                                    |
| de elegibilidad nutricional            | año escolar, complete este formulario de consentimiento para compartir para que no se apliquen las tarifas.                                                                                                    |
|                                        | Si su estudiante no califica actualmente para comidas gratis o reducidas pero usted cree que es elegible, por fav                                                                                                    |
| que se utilizara para la               | complete una solicitud gratuita y reducida .                                                                                                    |
| exención de tarnas.                    | Este formulario es opcional, enviar o no enviar este formulario no afectará la elegibilidad de su estudiante de forr<br>comidas a precio reducido.                                                                                                    |
| Paso 4 <b>B</b> : Introduzca el        | Debe seleccionar SI en el cuadro a continuación y firmar el formulario para permitir que se comparta su estado d<br>para este beneficio del programa:                                                                                                    |
| estudiante.                            | Seleccione Si para<br>participar         Título del programa escolar:         Cómo se utilizará la información:                                                                                                    |
|                                        | Actividades extracurriculares que incluyen tarifas<br>de Associated Student Body (ASB) y tarifas de<br>tarifas                                                                                                    |
| Paso 4C: Escriba su nombre             | Enumera estudiantes que viven con usted que asisten a la escuela y que le quistaría que se le considere                                                                                                    |
| en el cuadro de firma.                 | beneficie Sí s en su estado de elegibilidad gratis o de precio reducido:                                                                                                    |
|                                        | NO IBRE DE PILA APELLIDO                                                                                                    |
| Paso 4D: Haga clic en                  |                                                                                                    |
| "Complete el paso 1 y vaya             |                                                                                                    |
| al paso 2"                             |                                                                                                    |
|                                        |                                                                                                    |
|                                        |                                                                                                    |
|                                        |                                                                                                    |
|                                        | Al escribir su nombre a continuación, otorga permiso para que la elegibilidad de su estudiante sea comp<br>o proveedores de terceros que están asocia pron la administración o el sistema de punto de venta del<br>programas anteriores.                                                                                                    |
|                                        | Complete el paso 1 y vaya al paso 2                                                                                                    |
| Paso 5: Haga clic en                   |                                                                                                    |
| Enviar consentimiento para             | Consentimiento para compartir la elegibilidad                                                                                                    |
| <mark>compartir la elegibilidad</mark> | Imprimir                                                                                                    |
|                                        | Paso 2. Consentimiento completo para compartir la elegibilidad (obligatorio)<br>Al completar el Consentimiento para compartir la elegibilidad, está confirmando que se han completado los pasos<br>a continuación.<br>¿Está seguro de que desea completar el consentimiento para compartir la elegibilidad de                                                                     |
|                                        | Revisar el consentimiento para compartir los pasos de elegibilidad                                                                                                    |
|                                        | Paso Consentimiento para compartir información de elegibilidad Completado                                                                                                    |
|                                        | Nombre del tutor: Dirección del tutor:                                                                                                    |
|                                        | Enviar consentimiento para<br>compartir la elegibilidad                                                                                                    |
|                                        |                                                                                                    |

| (OPCIONAL)                                   | Hogar                                                                                                    |
|----------------------------------------------|----------------------------------------------------------------------------------------------------|
|                                              | Registro de                                                                                                    |
| campios en el                                | nuevo estudiante                                                                                                    |
| formulario de                                | Formularios en<br>línea                                                                                                    |
| consentimiento                               | Libro de                                                                                                    |
| después de                                   | calificaciones                                                                                                    |
| haber enviado                                | Asistencia                                                                                                    |
|                                              | Información del estudiante                                                                                                    |
| Paso 1: Haga clic en<br>Formularios en línea | Calendario                                                                                                    |
|                                              |                                                                                                    |
| Paso 2: Haga clic en<br><mark>Vista</mark>   | Formularios en línea                                                                                                    |
|                                              | Etnia / raza                                                                                                    |
|                                              | Libro de                                                                                                    |
|                                              | calificaciones                                                                                                    |
|                                              |                                                                                                    |
|                                              |                                                                                                    |
| Paso 3: Haga clic en                         | Consentimiento para compartir la elegibilidad                                                                                                    |
| completado y realizar                        | Paso 2. Consentimiento completo para compartir la elegibilidad (obligatorio)                                                                                                    |
| <mark>cambios</mark>                         | Al completar el Consentimiento para compartir la elegibilidad, está confirmando que se han completado los pasos<br>a continuación.<br>¿Está seguro de que desea completar el consentimiento para compartir la elegibilidad de             |
|                                              | Revisar el consentimiento para compartir los pasos de elegibilidad                                                                                                    |
|                                              | Paso Consentimiento para compartir información de elegibilidad Completado 1) nutricional                                                                                                    |
|                                              | Nombre del tutor: Dirección del tutor:                                                                                                    |
|                                              |                                                                                                    |
|                                              |                                                                                                    |
|                                              |                                                                                                    |
| Paso 4: Haga clic en Paso                    | Paso 2. Consentimiento completo para compartir la elegibilidad (obligatorio)<br>Al completar el Consentimiento para compartir la elegibilidad, está confirmando que se han completado los pasos<br>a continuación.                        |
| anterior                                     | ¿Está seguro de que desea completar el consentimiento para compartir la elegibilidad de 1. Consentimiento para compartir<br>nitromación de elegibilidad nutricional<br>Revisar el consentimiento para compartir los pasos de elegibilidad |
|                                              | Paso Consentimiento para compartir información de elegibilidad Completado 2. Consentimiento completo para compartir la elegibilidad                                                                                                    |
|                                              | Enviar consentimiento para                                                                                                    |
|                                              | compartir la elegibilidad tarde                                                                                                    |
|                                              |                                                                                                    |
|                                              |                                                                                                    |
|                                              |                                                                                                    |

| Paso 5: Haga clic en                     | CONSENTIMIENTO PARA COMPARTIR INFORMACIÓN DE ELEGIBILIDAD DEL PROG                                                                                                    |
|------------------------------------------|----------------------------------------------------------------------------------------------------|
| Editar paso 1                            | Los estudiantes que califican para comidas gratis o reducidas son elegibles para tener tarifas extracurriculares o<br>Se exoneran las cuotas de participación deportiva. Si su estudiante ya califica para comidas gratis o reducidas p                                                                                           |
|                                          | año escolar, complete este formulario de consentimiento para compartir para que no se apliquen las tarifas.<br>Si su estudiante no calífica actualmente para comidas oratis o reducidas pero usted cree que es elecible, por fav                                                                                                  |
|                                          | complete una solicitud gratuita y reducida .<br>Este formulario es opcional, enviar o no enviar este formulario no afectará la elegibilidad de su estudiante de forr                                                                                                    |
|                                          | comidas a precio reducido.<br>Debe seleccionar Si en el cuadro a continuación y firmar el formulario para permitir que se comparta su estado d                                                                                                    |
|                                          | para este beneficio del programa:                                                                                                    |
|                                          | Seleccione Si para<br>participar Titulo del programa escolar: Cómo se utilizará la información:                                                                                                    |
|                                          | <ul> <li>de Associated Student Body (ASB) y tarifas de<br/>participación deportiva.</li> <li>Elegibilidad para la exención de<br/>tarifas</li> </ul>                                                                                                    |
|                                          | Enumere todos los estudiantes que viven con usted que asisten a la escuela y que le gustaría que se le considere<br>beneficios basados en su estado de elegibilidad gratis o de precio reducido:                                                                                                    |
|                                          | NOMBRE DE PILA APELLIDO                                                                                                    |
|                                          |                                                                                                    |
|                                          |                                                                                                    |
|                                          |                                                                                                    |
|                                          | Al essibilita su nambro e configuración, otorro namico nero xuo la elevibilidad de su estudiante seo como                                                                                                    |
|                                          | o proveedores de terceros que están asociados con la administración o el sistema de punto de venta del<br>programas anteriores.                                                                                                    |
|                                          | Firma de los padres                                                                                                    |
|                                          | Editar paso 1                                                                                                    |
|                                          |                                                                                                    |
| Paso 4A: Seleccione SI o NO              | CONSENTIMIENTO PARA COMPARTIR INFORMACIÓN DE ELEGIBILIDAD DEL PROG                                                                                                    |
| para dar su consentimiento               | Los estudiantes que califican para comidas gratis o reducidas son elegibles para tener tarifas extracurriculares c<br>Se exoneran las cuotas de participación deportiva. Si su estudiante va califica para comidas gratis o reducidas p                                                                                           |
| información de elegibilidad              | año escolar, complete este formulario de consentimiento para compartir para que no se apliquen las tarifas.                                                                                                    |
| nutricional que se utilizará             | Si su estudiante no califica actualmente para comidas gratis o reducidas pero usted cree que es elegible, por tav<br>complete una solicitud gratuita y reducida.                                                                                                    |
| para la exención de tarifas.             | Este formulario es opcional, enviar o no enviar este formulario no afectará la elegibilidad de su estudiante de forr<br>comidas a precio reducido.                                                                                                    |
|                                          | Debe seleccionar SÍ en el cuadro a continuación y firmar el formulario para permitir que se comparta su estado d<br>para este beneficio del programa:                                                                                                    |
| Paso 4 <b>B</b> : Introduzca el          | Seleccione Sí para                                                                                                    |
| nombre y apellido de los                 | participar         Intuit del programa escolar.         Como se utilizzata la información.           Actividades extracurriculares que incluyen tarifas         Elegibilidad poro la evención de                                                                                                    |
| estudiantes.                             | Associated Student Body (ASB) y tarifas de tarifas                                                                                                    |
|                                          | Enumera estudiantes que viven con usted que asisten a la escuela y que le gustaría que se le considere<br>beneficie SÍ s en su estado de elegibilidad gratis o de precio reducido:                                                                                                    |
| Paso 4C: Escriba su nombre               |                                                                                                    |
| en el cuadro de firma.                   |                                                                                                    |
| Paso 4D: Haga clic en                    |                                                                                                    |
| "Completar el paso 1 y                   |                                                                                                    |
| vava al paso 2"                          |                                                                                                    |
| , ,                                      |                                                                                                    |
|                                          | Al escribir su nombre a continuación, otorga permiso para que la elegibilidad de su estudiante sea comp<br>o proveedores de terceros que están asocia con la administración o el sistema de punto de venta del<br>proverames anteriores enteriores de la construcción de la construcción de la construcción de la construcción de |
|                                          |                                                                                                    |
|                                          | Complete el paso 1 y vaya al paso 2                                                                                                    |
|                                          |                                                                                                    |
| Paso 7: Haga clic en <mark>Enviar</mark> | Consentimiento para compartir la elegibilidad                                                                                                    |
| consentimiento para                      | Imprimir                                                                                                    |
| <mark>compartir la elegibilidad</mark>   | Al completar el Consentimiento para compartir la elegibilidad (obligatorio)<br>Al completar el Consentimiento para compartir la elegibilidad, está confirmando que se han completado los pasos                                                                                                    |
|                                          | a communación.<br>¿Está seguro de que desea completar el consentimiento para compartir la elegibilidad de                                                                                                    |
|                                          | Revisar el consentimiento para compartir los pasos de elegibilidad                                                                                                    |
|                                          | Paso Consentimiento para compartir información de elegibilidad Completado                                                                                                    |
|                                          | Nombre del tutor: Dirección del tutor:                                                                                                    |
|                                          | Enviar consentimiento para                                                                                                    |
|                                          | compartir la elegibilidad                                                                                                    |